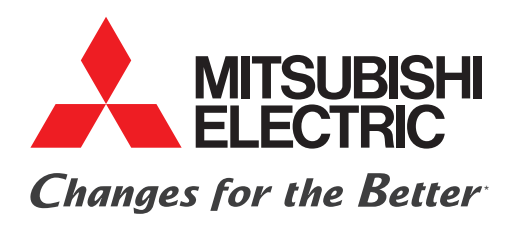

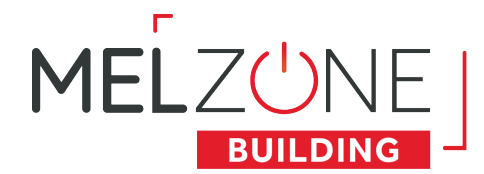

### SYSTÈME MELZONE BUILDING GUIDE DE CONFIGURATION INSTALLATEUR

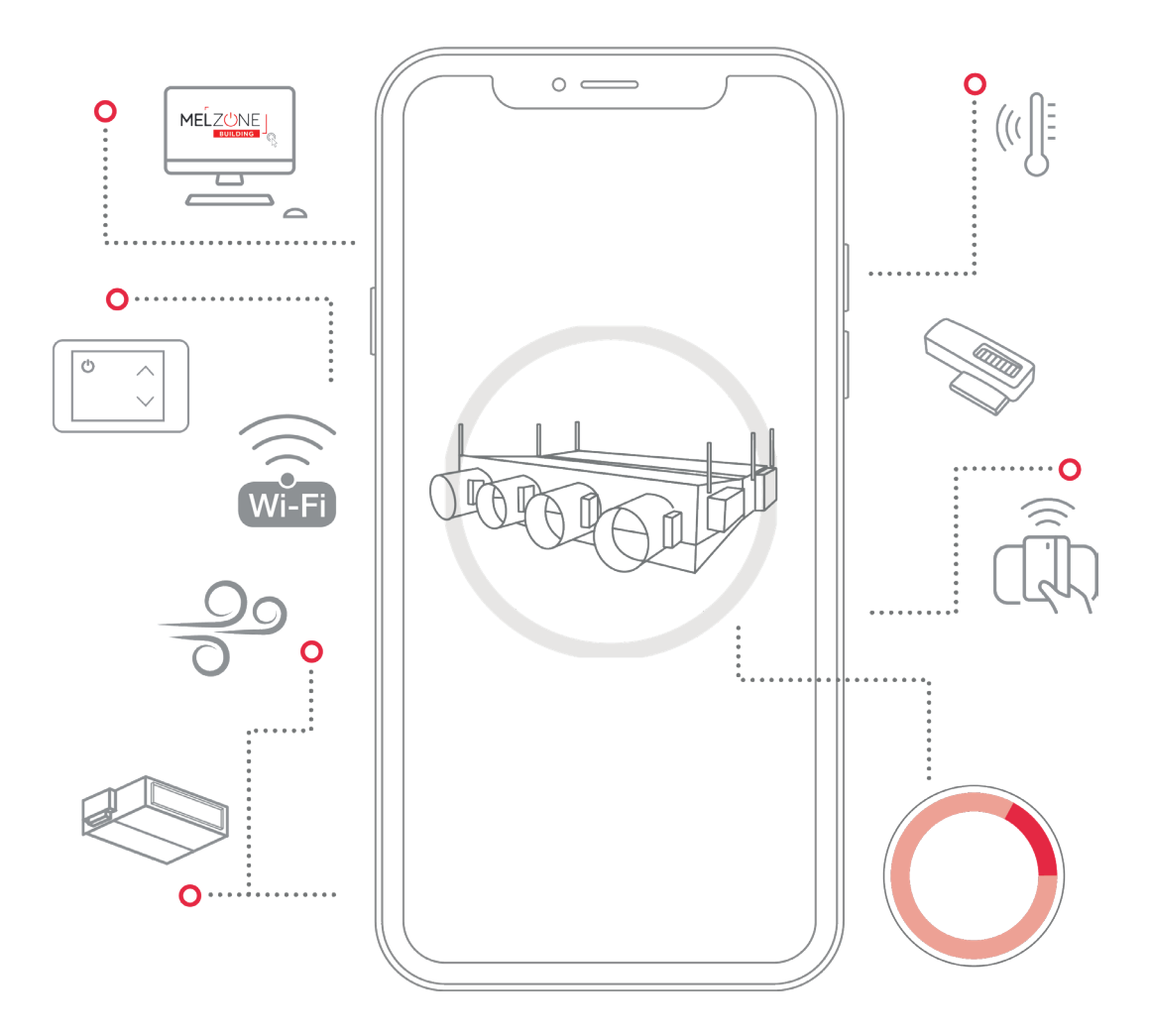

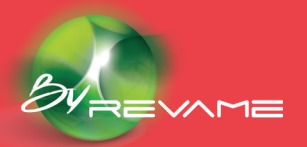

confort.mitsubishielectric.fr

\* La culture du meilleur

# Table des matières

#### **PRÉCAUTIONS ET POLITIQUE ENVIRONNEMENTALE**

- **01** Précautions
- **02** Politique environnementale

#### SYSTÈME MELZONE BUILDING

- **01** Connexion à l'application web
- **02** Menu
- **03** Identification Identifier l'équipement connecté
- 04 Heure système Régler la date et l'heure du système
- 05 Création des zones Définir les zones desservies par le système
- meilleure répartition de l'air dans les zones desservies
- **07** Réglage des débits minimum Assurer l'apport d'air minimum réglementaire de chaque zone desservie
- Ocean au régulateur
- **09** Configuration obligatoire effectuée
- zone
- **12** Unité Gainable Définir le fonctionnement de l'unité gainable
- **13** Mise à jour & Reset
- **14** Configuration avancée effectuée
- **15** Informations système

#### **THERMOSTAT MELZ-B-TH-E-A**

- **01** Configuration du mot de passe
- **02** Configuration de l'affichage

#### ANNEXES

A Signification des icônes **B** Configuration par defaut du régulateur COLIBRI 20® D Caractéristiques du régulateur COLIBRI 20® E Caractéristiques du Thermostat MELZ-B-TH-E-A

**06** Réglage des débits maximum - Équilibrer les débuts pour permettre une **08** Association des périphériques EnOcean - Associer les périphériques en

**10** Confort des zones - Définir le fonctionnement du système dans chaque

**11** Droits des occupants - Définir les informations que chaque occupant sera autorisé à visualiser et/ou modifier sur l'application Web Occupant

**03** Appairage du thermostat MELZ-B-TH-E-A avec le régulateur COLIBRI 20®

C Configuration par defaut du thermostat radio MELZ-B-TH-E-A

## **Précautions et politique** environnementale

Nous vous remercions d'avoir choisi notre système MELZONE BUILDING. Pour une bonne expérience avec notre produit, veuillez prendre connaissance de ce manuel avant d'utiliser le système et conservez-le pour pouvoir le consulter ultérieurement.

#### **Précautions**

Veuillez lire attentivement les précautions de sécurité avant d'installer le système **MELZONE BUILDING.** 

 Avant toutes opérations de connexions ou déconnexions, procéder à la mise hors tension de l'alimentation et à sa consignation.

• Faites attention de ne pas causer de court-circuit sur les connexions du système.

 Assurez-vous que tout le câblage est bien fixé, que les câbles spécifiés sont utilisés et qu'aucune pression ne s'exerce sur le raccordement des bornes ou des câbles.

• Si le câble d'alimentation est endommagé, il doit être remplacé par le fabricant, son agent d'entretien ou des personnes qualifiées, de façon à éviter tout risque d'accident.

• Ne manipulez pas le système avec les mains mouillées ou humides.

### **Politique environnementale**

Le système COLIBRI contient des produits électriques et électroniques contenant des substances qui peuvent nuire à l'environnement. En cas de remplacement, un recyclage doit être opéré. Ainsi pour une gestion environnementale correcte, le système **MELZONE BUILDING** devra être déposé dans les centres de ramassage prévus à cet effet.

Le symbole du conteneur d'ordures barré signifie qu'à cet équipement lui correspond le ramassage sélectif d'appareils électroniques et qu'il se différencie du reste des

déchets urbains.

La filière de recyclage et d'élimination des DEEE est réglementée et organisée au travers du décret

2014-928 du 19 août 2014. transposition de la directive 2012/19/UE relative aux déchets d'équipements électriques et électroniques. Le non-respect de cette politique environnementale expose le contrevenant à des sanctions et des mesures établies par la Loi pour la protection de l'environnement.

## Système **MELZONE BUILDING**

Le système **MELZONE BUILDING** est livré avec Elle permet d'associer les registres à un espace desservie, d'effectuer à distance l'équilibrage du une configuration par défaut, voir Annexe B -Configuration par défaut. Cette configuration réseau aéraulique et l'appairage des périphériques est modifiable depuis le navigateur web d'un EnOcean, et de configurer le confort des espaces smartphone / tablette via l'application web (consignes, planning, etc). intégrée au système MELZONE BUILDING.

Note : Selon le rôle utilisateur attribué et selon les caractéristiques techniques du système MELZONE BUILDING installé, certaines fonctionnalités seront / ne seront pas accessibles.

#### **Connexion à l'application web**

Note : Les QRCode peuvent être scannés à l'aide de l'appareil photo du smartphone / tablette, via la barre d'adresse URL du navigateur web utilisé ou via une application externe type « QR & Barcode Scanner».

Note : Un écran de chargement s'affiche à l'ouverture des pages. Dans le cas où le décompte resterait bloqué, rafraîchir la page.

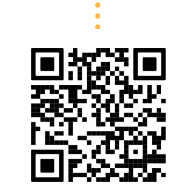

#### Menu

Le menu est divisé en 3 catégories :

• Les étapes états qui rendent compte du fonctionnement en cours du système ;

• Les étapes obligatoires qui constituent les étapes nécessaires à la mise en service de l'équipement;

• Les étapes avancées qui permettant de modifier le fonctionnement de l'équipement (en sortie d'usine, l'équipement fonctionne suivant une configuration par défaut).

#### Scanner le QR code « Réseau Wifi »

sur l'étiquette du régulateur MELZONE BUILDING OU accéder à liste des réseaux Wifi disponibles et sélectionner celui portant le nom indiqué sur l'étiquette du régulateur COLIBRI-20®.

Scanner le QR code « Installateur » cicontre à l'aide d'un smartphone / tablette pour accéder à l'application web du système MELZONE BUILDING via un navigateur web (hors Internet Explorer).

### Identification

#### Identifier l'équipement connecté

Afin de vérifier que le périphérique connecté est bien celui attendu, lance une alerte sonore. Un pop-up s'affiche à l'écran signifiant que la sonnerie est en cours.

Si l'équipement qui sonne est l'équipement souhaité, sélectionner « OK » pour arrêter la sonnerie. Sinon, sélectionner « OK», déconnecter le Wifi et recommencer la procédure de connexion à l'application web en sélectionnant un réseau Wifi différent.

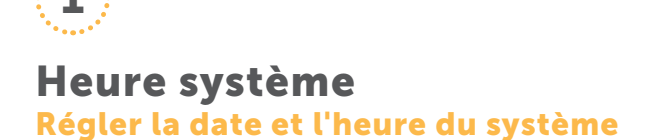

Afin de permettre au système **MELZONE BUILDING** de respecter le planning des zones, définir la date et l'heure du système :

Régler automatiquement à l'heure courante en cliquant sur le bouton « Mettre à l'heure courante ». La date et l'heure appliquée est celle affichée à droite du bouton.

Saisir manuellement : cliquer sur le bouton « ... », renseigner les champs « Date » (jj/mm/aaaa) et « Heure » (hh:mm) puis« Mettre à l'heure ».

Une fois la mise à l'heure effectuée, le message « Mise à jour effectuée » apparaît.

Pour permettre le passage de l'heure d'été à l'heure d'hiver du système MELZONE BUILDING automatiquement (sans intervention extérieure), cocher la case « Changement d'heure automatique ».

|                                                                   |                                              |                                                              | / \ \\      |
|-------------------------------------------------------------------|----------------------------------------------|--------------------------------------------------------------|-------------|
| Â                                                                 | Heure                                        | Système                                                      | 5           |
| Aide                                                              |                                              |                                                              | ^           |
|                                                                   |                                              |                                                              |             |
| keglage d                                                         | le l'he                                      | ure                                                          | ~ ~         |
| Reglage d                                                         | me : 23/1                                    | 1/2021 16:17:5                                               | 50 <b>V</b> |
| Reglage d<br>leure du systèr<br>Mettre à l'heure                  | ne : 23/1<br>courante                        | 1/2021 16:17:5<br>23/11/2021<br>16:17:50                     | 50          |
| Reglage d<br>Heure du systèr<br>Mettre à l'heure<br>Changement d' | le l'he<br>me : 23/1<br>courante<br>heure au | 23/11/2021<br>16:17:5<br>23/11/2021<br>16:17:50<br>tomatique | 50<br>      |

### 2

| Création       | des zones 🔈           |
|----------------|-----------------------|
| Aide           | ~~~                   |
| Zones          | v                     |
| Zone 1         |                       |
| Registre 1     | ○ Registre 2 <b>■</b> |
| Bureau         |                       |
| Zone 2         |                       |
| O Registre 1 📕 | Registre 2            |
| Réunion        |                       |

#### Création des zones Définir les zones desservies par le système

Chaque système **MELZONE BUILDING** dessert un nombre d'espaces (appelés zones) maximum défini par le nombre de voies (appelées registres) du plénum. Une zone peut être desservie par plusieurs registres mais un registre ne peut desservir qu'une unique zone.

Sélectionner le(s) registre(s) associé(s) à la zone considérée

Nommer la zone ainsi créée (maximum 32 caractères) ce nom sera utilisé dans le reste de l'application. Reproduire 1) et 2) pour chaque zone.

Dans le cas d'un registre affecté à aucune zone, le sélectionner dans la catégorie « Registres non utilisés ».

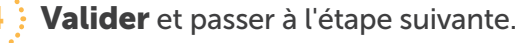

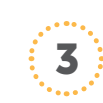

### Réglage des débits maximum

Équilibrer les débits pour permettre une me répartition de l'air dans les zones desservies

Afin d'optimiser la régulation du système MELZONE BL régler les débits maximum pour chaque registre :

Vérifier que l'unité gainable est en marche maximum, mode ventilation, sans défaut

Se placer au niveau de la bouche de souffl la zone et mesurer le débit d'air à l'aide d'un anéi

Sélectionner « + » ou « - » pour augmenter or l'ouverture du registre

- Attendre que le texte du pourcentage d'o du registre correspondant arrête de clign pourcentages d'ouverture des registres « clignot que l'ouverture demandée n'est pas atteinte)
- Renouveler 2) et 3) jusqu'à ce que le débit mesuré souhaité soit atteint.

Une fois l'ouverture maximum souhaitée atteinte, valider et passer à l'étape suivante.

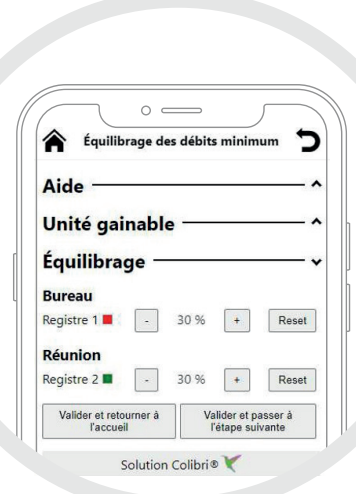

Note : Un écart minimum doit être respecté

entre le débit minimum et le débit maximum

Note : Le bouton « Reset » permet de

de chaque zone.

revenir à un réglage de 50%.

Se placer au niveau de la bouche dans la zone et mesurer le débit d'air à l'aide d'un anémomètre.

Sélectionner « + » ou « - » pour augmenter ou réduire l'ouverture du registre.

| 5                           |                                                                                                    |
|-----------------------------|----------------------------------------------------------------------------------------------------|
| JILDING,                    | Aide^                                                                                                    |
| e, vitesse                  | Unité gainable ^<br>Équilibrage ~<br>Bureau<br>Registre 1 80 % + Reset                                                                        |
| a <b>ge</b> dans<br>nomètre | Régistre 2       80 % + Reset         Valider et retourmer à l'accueil       Valider et passer à l'étape suivante         Solution Colibri® 🗸 |
| u réduire                   |                                                                                                    |
| uverture                    | <b>Note :</b> Un écart minimum doit être respecté<br>entre le débit minimum et le débit maximum<br>de chaque zone.                            |
| oter (Les<br>tent » tant    | <b>Note :</b> Le bouton « Reset » permet de revenir à un réglage de 50%.                                                                      |

#### Réglage des débits minimum

#### Assurer l'apport d'air minimum de chaque zone desservie

Afin d'assurer un débit minimum réglementaire dans chaque zone desservie, régler les débits minimum pour chaque registre :

Vérifier que l'unité gainable est en marche, vitesse minimum, mode ventilation, sans défaut

Attendre que le texte du pourcentage d'ouverture du registre correspondant arrête de clignoter (Les pourcentages d'ouverture des registres "clignotent" tant que l'ouverture demandée n'est pas atteinte).

Renouveler 2) et 3) jusqu'à ce que le débit mesuré souhaité soit atteint.

Une fois l'ouverture minimum souhaitée atteinte, valider et passer à l'étape suivante.

### 5

### Association des périphériques EnOcean

#### Associer les périphériques EnOcean au régulateur

#### Les périphériques appairés sont listés selon leur type : Température, Thermostat, Fenêtre, Présence.

Pour ajouter un nouveau périphérique, déplier la zone dans laquelle il est situé, sélectionner le bouton  $(\mathbf{Q})$  correspondant au type de périphérique considéré, puis effectuer la procédure d'appairage du périphérique, après avoir vérifié que celui-ci était alimenté :

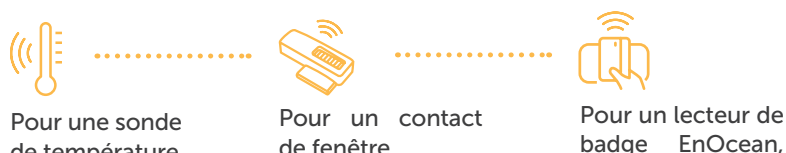

d'appairage.

de température EnOcean, appuyer sur son bouton d'appairage.

de fenêtre EnOcean, appuyer sur son bouton

| $\sim$      | 0 =                        | _           | $\int$ | )   |
|-------------|----------------------------|-------------|--------|-----|
| <b>^</b> A  | ssociation des             | périphéri   | ques   | ל   |
| Aide -      |                            |             |        | - ^ |
| Bureau      |                            |             |        | - • |
| Identifiant | EnOcean COLI               | BRI : 0xFFC | 09F281 |     |
| Températu   | ire 0x00000030             | Ô           |        |     |
| Thermosta   | t 0xFFF5BF00<br>ID Enocean | Ô           |        |     |
| Fenêtre (   | x01805DC3<br>D Enocean     | Î<br>Q      |        |     |
| Présence    | 0x008A6DD0                 | Ô           |        |     |

#### Pour un thermostat radio Enocean MELZ-B-TH-E-A :

Note : Lire la procédure d'appairage du thermostat en amont car le délai de fermeture du menu de configuration peut être court

insérer un badge.

Accéder au menu de configuration du thermostat en effectuant un premier appui sur l'écran (pour sortir du mode veille), puis un appui prolongé sur le centre de l'écran pendant minimum 5 secondes. Si un mot de passe est configuré, le saisir puis sélectionner « OK ».

Une fois le thermostat appairé : l'identifiant EnOcean du thermostat apparaît sur l'application web, « ACCEPT » apparaît en bas à gauche de l'écran du thermostat, l'identifiant EnOcean et le profil EnOcean du régulateur COLIBRI-20® apparaissent au centre de l'écran du thermostat.

Si les identifiants correspondent, sélectionner le bouton ( 🏖 ) (Accepter) sur le thermostat pour valider l'appairage.

Sinon, sélectionner le bouton ( $\mathbf{O}$ ) (Quitter) sur le thermostat pour annuler l'appairage, et sélectionner l'icône du périphérique qui a été appairé sur l'application web.

Sélectionner le bouton  $(\mathbf{\overline{D}})$  sur l'application pour supprimer un périphérique appairé.

Une fois l'ensemble des périphériques appairés : accéder aux fonctionnalités avancées OU terminer la configuration obligatoire et retourner à l'accueil.

#### Appuyer sur le bouton 🔗

pour envoyer le message d'appairage EnOcean (BaselD LRN).

#### Vérifier que :

2

• L'identifiant de thermostat affiché sur l'application web est bien identique à celui inscrit sur l'étiquette au dos du thermostat

· L'identifiant affiché sur le thermostat est bien identique à l'identifiant du régulateur COLIBRI-20® affiché sur l'application web.

#### Note :

• Un maximum de 1 périphérique de type température, 2 thermostats, 6 fenêtres et 2 présences peuvent être appairés à une même zone.

• Au minimum 1 thermostat OU 1 température doit être appairé à chaque zone. Si seulement 1 thermostat est appairé à une zone, vérifier que la sonde de température interne au thermostat est activée (voir Thermostat MELZ-B-TH-E-A > Configuration de l'affichage > 3).

• Lorsque 2 thermostats sont appairés à une même zone, désactiver la sonde de température interne à un des deux thermostats (voir Thermostat MELZ-B-TH-E-A > Configuration de l'affichage> 3).

• La distance maximale recommandée entre les périphériques EnOcean et le régulateur COLIBRI-20® est de 30 mètres en champ libre.

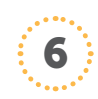

### **Configuration obligatoire effectuée** La configuration obligatoire du système MELZONE BUILDING est terminée.

Vérifier le fonctionnement du paramétrage effectué en accédant aux pages dédiées à l'exploitant et aux occupants en scannant leurs QRcode respectifs.

## 7

#### **Confort des zones** Définir le fonctionnement du système dans chaque zone

La gestion des consignes se fait suivant 4 jeux de consignes à configurer :

#### Confort

#### Préconfort

La consigne sera appliquée lorsqu'une plage de planning est en cours et qu'une présence est détectée

.....

..... Le décalage à la consigne de confort sera appliqué lorsqu'une plage de planning est en cours et qu'il n'y a pas de

présence détectée;

| Fenêtre ouverte                 | - ~ |
|---------------------------------|-----|
| Mode Chaud 🔿 Arrêt 🔿 Eco 💿 Eco+ |     |
| Mode Froid 🖲 Arrêt 🔿 Eco 🔿 Eco+ |     |

Dans le cas où le système MELZONE BUILDING serait associé à des contacts de fenêtre (via appairage EnOcean ou contact sec), définir l'action à effectuer en cas de détection de fenêtre ouverte selon le mode de fonctionnement de la zone : arrêt de la zone, application de la consigne Eco ou Eco+ pour la zone.

Paramétrer la dérogation au fonctionnement normal du système MELZONE BUILDING.

Format de la consigne : affichage de la consigne absolue (20°C) ou relative (décalage à la consigne) (+1°C) sur l'application Occupant ET sur les thermostats MELZ-B-TH-E-A.

Note : Reproduire le paramétrage du format de la consigne sur le thermostat (voir Thermostat MELZ-B-TH-E-A > Configuration de l'affichage> 7)

Pas de la dérogation de la consigne de température : 0.5°C ou 1°C.

Plage de dérogation : la dérogation de la consigne par l'utilisateur est limitée à un écart de 0°C, +1°C, +2°C ou ±3°C par rapport à la consigne du système.

| Eco                                                                           | Eco+                                                                                       |
|-------------------------------------------------------------------------------|--------------------------------------------------------------------------------------------|
| ••••••                                                                        | •••••                                                                                      |
| La consigne sera<br>appliquée en dehors<br>des plages de planning<br>définies | La consigne sera<br>appliquée lorsqu'une<br>fenêtre est ouverte<br>(selon la configuration |
|                                                                               | de la rubrique « Fenêtre                                                                   |

#### $\mathbf{0+}$

onsigne sera liquée lorsqu'une être est ouverte on la configuration la rubrique « Fenêtre ouverte ».

| Derogation             |                     |                               |                |              | 100 |
|------------------------|---------------------|-------------------------------|----------------|--------------|-----|
| Format de ORe          | osolu (<br>latif (e | ex : afficha<br>ex : affichag | ge 20<br>je +1 | D°C)<br>I°C) |     |
| Pas de dérogation      | 0 0.                | 5°C 💿 1°C                     |                |              |     |
| Plage de<br>dérogation | ○ 0°<br>○ ±3        | ℃ ○ ±1℃<br>3℃                 | ۲              | ±2°C         |     |
| Durée de dérogation    | Nulle               | Fin de plage                  | 1              | Vale         | ur  |
| En planning            | 0                   | 0                             | ۲              | 60           | min |
| Hors planning          | 0                   | ۲                             | 0              |              | min |
| Hors présence          |                     | 0                             | 0              |              | min |

La durée de dérogation correspond à la durée pendant laquelle la dérogation de l'utilisateur sera appliquée :

### En planning

Période durant laquelle la dérogation effectuée par un utilisateur reste active alors qu'une plage du planning est en cours.

### Hors planning

Période durant laquelle la dérogation effectuée par un utilisateur reste active alors qu'aucune plage de planning n'est en cours.

### Hors présence

Période durant laquelle la dérogation effectuée par un utilisateur reste active alors qu'une plage de planning est en cours mais qu'il n'y a pas de détection de présence dans la zone. Choisir parmi « nulle » (la dérogation ne sera pas appliquée), « fin de plage » (la dérogation sera appliquée jusqu'au prochain évènement de planning) ou « valeur» et préciser la durée en minutes.

Définir le confort de chaque zone qu'appliquera le système **MELZONE BUILDING : consignes et planning.** 

Pour chaque mode (Chaud et Froid) définir les consignes de Confort, Préconfort (décalage à la consigne négatif en Chaud, positif en Froid), Eco, Eco+

Le planning en vigueur est affiché sous la forme « DLMMJVS debut-fin » où chaque lettre de « DLMMJVS » correspond au jour de la semaine où le planning est actif, « début » et « fin » les heures de début et de fin de la plage du planning.

Sélectionner le bouton (in) pour supprimer une plage du planning.

Sélectionner le bouton «Ajouter» pour définir une nouvelle plage de planning.

#### **Droits des occupants**

8

Définir les informations que chaque occupa sera autorisé à visualiser et/ou modifier sur l'application Web Occupant

Pour chaque zone, définir les informations qui disponibles à l'occupant sur l'application web

**Affichage :** la valeur en cours de la donnée sera sur l'application web de l'occupant

**Dérogation :** l'occupant sera en capacité de dér fonctionnement en cours de la zone via son app web.

- Une fois les droits renseignés pour une zone possible de dupliquer la configuration de la zo les boutons « Copier vers » :
- À une zone spécifique en sélectionnant le portant le nom de la zone voulue
- À toutes les zones en sélectionnant le bouton «

Définir l'heure de début dans « Début » et l'heure de fin dans « Fin » de la plage du planning et sélectionner les jours de la semaine où cette plage sera active. Valider. Une fois créée, la plage de planning est affichée.

Note: 8 plages par zone maximum peuvent être créées.

Une fois le planning et les consignes renseignées pour une zone, il est possible de dupliquer la configuration de la zone, via les boutons « Copier vers » :

• À une zone spécifique en sélectionnant le bouton portant le nom de la zone voulue

前の

Dérogation

• À toutes les zones en sélectionnant le bouton « Toutes ».

Une fois la configuration terminée, valider et passer à l'étape suivante.

#### **Exemple de fonctionnement type :**

|             |                                       | Di Valider | manche |   |                        |  |
|-------------|---------------------------------------|------------|--------|---|------------------------|--|
| S           |                                       | B <b>1</b> |        |   | 8                      |  |
| 1<br>1<br>1 | U U U U U U U U U U U U U U U U U U U |            |        | 3 | née hors!<br>lanning ! |  |

 $\circ =$ 

-:-- O

Jours 🗆 Lundi 🗆 Mardi 🗆 Mercredi

--:-- 0

Début

Fin

Ę

| Fonct    | ionne          | ment -                                      |                                                   | ,             |  |
|----------|----------------|---------------------------------------------|---------------------------------------------------|---------------|--|
| Vitesses | Auto<br>4.11   |                                             | <sub>2</sub> ,,,,,,,,,,,,,,,,,,,,,,,,,,,,,,,,,,,, | 2 3 <b>.1</b> |  |
| Marche / | Arrêt : (<br>s | O Marche (1<br>Arrêt si to<br>ont à l'arrêt | toujours)<br>outes les zo                         | ones          |  |
|          |                |                                             |                                                   |               |  |
|          |                |                                             |                                                   |               |  |

• se mettre à à l'arrêt.

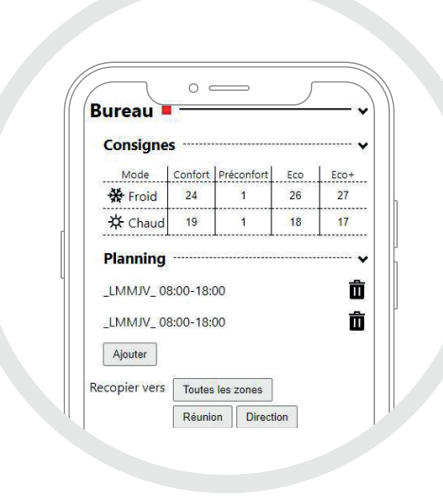

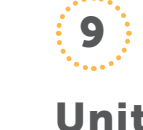

#### **Unité Gainable** Définir le fonctionnement de l'unité gainable

Dans le cas où un mode ou une vitesse spécifique de l'unité gainable ne devrait jamais être forcé (via dérogation) par un utilisateur, désélectionner le mode / la vitesse en question.

**Note :** Les modes et vitesses affichées dépendent de l'unité intérieure gainable connectée.

#### Définir si l'unité gainable doit :

toujours être en marche

| nt        |           |               |                  |              |          |
|-----------|-----------|---------------|------------------|--------------|----------|
|           |           | $\square$     | 0                |              |          |
|           |           | <b>A</b>      | roits des occupa | ants 🔈       |          |
|           |           | Aide          |                  |              |          |
| coront    |           | Bureau I      |                  |              |          |
| seront    |           | Ambianco      | Affichage        | r            | ~        |
| ) :       |           | Consigne      | Affichage        | Dérogation   | -        |
|           |           | Présence      | Affichage        | Dérogation   | *        |
|           |           | Fenêtre       | Affichage        |              |          |
|           |           | Marche / Arrê | t Affichage      | Dérogation   |          |
| affichée  |           | Mode          | Affichage        | Dérogation   |          |
| unicrice  |           | Vitesse       | Affichage        | Dérogation   |          |
|           |           | Défaut        | Affichage        | <u></u>      |          |
|           |           | Recopier vers | Toutes les zones | ]            |          |
|           |           |               | Réunion Direc    | tion         |          |
| roger au  |           |               |                  |              |          |
|           |           |               |                  |              |          |
| plication |           |               |                  |              |          |
|           |           |               |                  |              |          |
|           |           |               |                  |              |          |
|           | Note :    | Pour défir    | nir les dro      | oits d'affio | chage et |
|           | de déro   | geabilité     | sur le the       | rmostat l    | MFI 7-B- |
|           |           | geablate .    |                  | ale e e e e  |          |
|           | IH-E-A    | , se refere   | r au guide       | e de confi   | guration |
| a il act  | du theri  | mostat.       |                  |              |          |
| e, il est |           |               |                  |              |          |
| one, via  |           |               |                  |              |          |
|           |           |               |                  |              |          |
|           |           |               |                  |              |          |
|           |           |               |                  |              |          |
|           | l le      | e foir        | e la             | confic       | uration  |
|           |           |               | s la             | comig        | juration |
| bouton    | ····· ter | minée.        | valider          | et pas       | ser à    |
|           |           |               |                  |              |          |
|           | l'ét      | tape sui      | vante.           |              |          |
|           |           |               |                  |              |          |
|           |           |               |                  |              |          |
| Toutos    |           |               |                  |              |          |
| ioutes».  |           |               |                  |              |          |
|           |           |               |                  |              |          |

• se mettre à l'arrêt dans le cas où toutes les zones sont dérogées

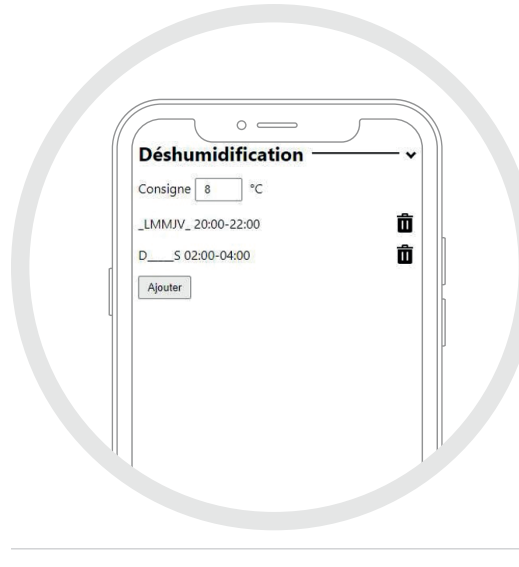

#### Dans le cas où la déshumidification et son automatisation sont nécessaires :

- Renseigner la consigne de température de déshumidification
- Définir le planning de déshumidification.

Le planning de déshumidification en vigueur est affiché sous la forme «DLMMJVS debut-fin» où chaque lettre de «DLMMJVS» correspond au jour de la semaine où le planning est actif, «début» et «fin» les heures de début et de fin de la plage du planning.

Sélectionner le bouton  $(\mathbf{\overline{m}})$  pour supprimer une plage du planning.

### 11 **Configuration réseau**

Par défaut, le système COLIBRI® est configuré de faço obtenir adresse IP dynamiquement.

Dans le cas où il est nécessaire de configurer une adre classique, cocher la case « IP statique » puis définir l'ac IP, le masque et la passerelle par défaut.

Sélectionner le bouton « Ajouter» pour définir une nouvelle plage de planning. Définir l'heure de début dans « Début » et l'heure de fin dans« Fin » de la plage du planning et sélectionner les jours de la semaine où cette plage sera active. Valider. Une fois créée, la plage de planning est affichée.

Note : 8 plages maximum peuvent être créées.

Une fois la configuration terminée, valider et passer à l'étape suivante.

| Fin: ©                                                          |   |
|-----------------------------------------------------------------|---|
| Jours Lundi Mardi Mercredi<br>Jeudi Vendredi Samedi<br>Dimanche | - |
| Valider                                                         |   |

### 12 **Configuration avancée effectuée**

La configuration avancée du système MELZONE BUILDING est terminée. Vérifier le fonctionnement du paramétrage effectué en accédant aux pages dédiées à l'exploitant et aux occupants en scannant leurs QRcode respectifs.

| <b>^</b>                 | O<br>Mise à jour & R   | eset <b>D</b>    |
|--------------------------|------------------------|------------------|
| Aide —                   |                        | ^                |
| Mise à jo                | ur ——                  |                  |
| Version du<br>firmware : | Sep 6 2021<br>14:27:34 | Mettre à jour    |
| Version de l'ap          | oplication web : 1     | .1 Mettre à jour |
| Reset —                  |                        |                  |
| Reset usine              |                        |                  |
| Reset                    |                        |                  |

### 10

#### Mise à jour & Reset

Si **MELZONE BUILDING** est connecté à internet, il est possible de mettre à jour son firmware et/ou son application vers la dernière version mise à disposition par Revame, en cliquant sur le bouton « Mettre à jour » correspondant. Saisir le mot de passe, s'il est correct, l'équipement sera mis à jour.

Note : La mise à jour peut prendre plusieurs minutes.

Pour réappliquer la configuration d'usine (Annexe B), sélectionner "reset usine".

Note : La configuration en cours sera perdue.

Pour redémarrer l'équipement sélectionner "reset".

Note : Les actions de "reset" et "reset usine" nécessitent le redémarrage du système. La connexion WIFI sera perdue. Patientez quelques instants puis se reconnecter.

| nà                                                |           |
|---------------------------------------------------|-----------|
| nà<br>IP statique □<br>Adresse IPV4 192.168.1.128 | _^        |
| IP statique  Adresse IPV4 192.168.1.128           | <b>~~</b> |
| Adresse IPV4 192.168.1.128                        |           |
|                                                   |           |
| Masque de sous réseau 255.255.255.0               |           |
| Passerelle par défaut 0.0.0.0                     |           |
| Valider et terminer la configuration avancr       | ,         |

| Informations<br>système                                                                                                    |
|----------------------------------------------------------------------------------------------------|
| Cliquer sur« Solution COLIBRI® » en<br>bas de page pour afficher un pop-up<br>indiquant :                                                                                                   |
| <ul> <li>Le numéro de série du régulateur<br/>COLIBRI-20®</li> </ul>                                                                                                    |
| <ul> <li>La version du software installée</li> </ul>                                                                                                    |
| <ul> <li>La version de l'application web<br/>installée.</li> </ul>                                                                                                    |
| Note : Si MELZONE BUILDING est<br>connecté à internet, accéder à la page<br>Mise à jour & Reset pour mettre à jour<br>le software et/ou le site web vers la<br>dernière version disponible. |
|                                                                                                    |

## **Thermostat Colibri-TH**

Le thermostat MELZ-B-TH-E-A est livré avec une configuration par défaut, voir Annexe B – Configuration par défaut.

### Configuration du mot de passe

Dans le cas où l'accès au menu de configuration du thermostat doit être protégé par un mot de passe:

### 1

#### Accéder au menu de configuration du thermostat MELZ-

**B-TH-E-A** en effectuant un premier appui sur l'écran (pour sortir du mode veille), puis un appui prolongé sur le centre de l'écran pendant au minimum 5 secondes.

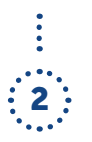

**Sélectionner « New PW »,** saisir le mot de passe souhaité puis sélectionner « OK » pour valider ou appuyer sur pour quitter.

### Configuration de l'affichage

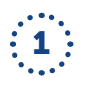

#### Accéder au menu de configuration du thermostat MELZ-

**B-TH-E-A** en effectuant un premier appui sur l'écran (pour sortir du mode veille), puis un appui prolongé sur le centre de l'écran pendant minimum 5 secondes, renseigner le mot de passe puis sélectionner « Ok » et « Config ».

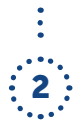

## Activer / Désactiver l'affichage (Show) et/ou la dérogeabilité (Modify) des paramètres de la zone concernée sur le thermostat MELZ-B-TH-E-A :

- Temp : Mesure de température ambiante
- **Mode :** Mode de fonctionnement demandé par la zone **Speed :** Vitesse de fonctionnement demandée par la zone
- **0cc.** : Occupation de la zone
- Setp. : Consigne de température demandée par la zone
- Win. : Information de fenêtre ouverte dans la zone

**Fault:** Information de présence défaut sur l'unité intérieure du système MELZONE BUILDING considéré

**ON :** État de Marche/ Arrêt demandé par la zone

**Note :** Si une action est effectuée sur un paramètre ayant la propriété « Modify » désactivée, un « cadenas » apparaît sur l'écran et bloque l'action (la modification n'est pas appliquée).

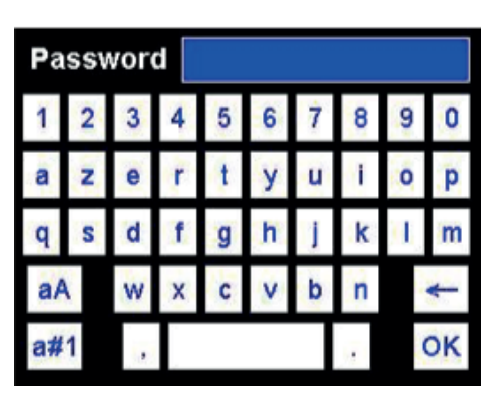

**Note :** En cas de mot de passe oublié, sa réinitialisation n'est pas possible depuis le thermostat. Contacter le fabricant.

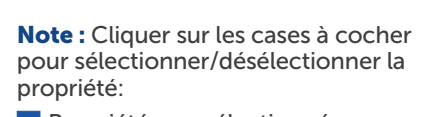

Propriété non sélectionnéePropriété sélectionnée

**Note :** Cliquer sur les cases à cocher/icônes pour sélectionner désélectionner la propriété:

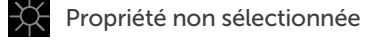

Propriété sélectionnée

Utiliser les boutons V et A pour diminuer et augmenter la valeur des propriétés.

| Show Temp.   | Config Page 1/2 |
|--------------|-----------------|
| V Show Mode  | V Int.Sensor    |
| V Show Speed | V Modify Mode   |
| V Show Occ.  | V Modify Speed  |
| V Show Setp. | V Modify Occ.   |
| V Show Win.  | V Modify Setp.  |
| V Show Fault | V Half Degree   |
| V Show ON    | V Modify ON     |

### 3

**Int. Sensor :** Activer/Désactiver l'utilisation de la sonde de température intégrée au thermostat MELZ-B-TH-E-A à utiliser comme mesure d'ambiance pour le système **MELZONE BUILDING.** 

**Note :** Ce paramètre doit obligatoirement être désactivé sur un thermostat si un second thermostat est appairé à la même zone.

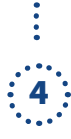

**Half Degree :** Activer/ Désactiver la définition du pas de dérogation de la température à 0.5°C (1°C par défaut).

## 5

Accéder à la 2ème page en sélectionnant « Config Page 1/2 ».

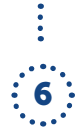

Name : Renseig

**Zone Name :** Renseigner le nom de la zone, identique au nom renseigné dans l'application web (optionnel).

: (7)

**Abs. Setp. :** Définir le mode d'affichage de la température consigne demandée pour la zone :

• En valeur absolue (ex: 21°C) saisir 1

• En valeur relative à la consigne de température du système **MELZONE BUILDING** (ex: +1°C) saisir zéro.

|                            | Config Page 2/2 |
|----------------------------|-----------------|
| Zone Name                  |                 |
| Abs.Setp.0                 |                 |
| Speeds 3                   |                 |
| Repeater 1                 |                 |
| Display[s] <mark>45</mark> | ₩ <b>₩ ₩</b>    |
| Offset[C] 1.0              | S 0,            |
|                            |                 |

Note : Ce réglage doit être identique au réglage effectué sur l'application web (voir Confort des zones > Dérogation > Format de la consigne)

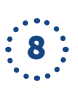

**Speeds:** Définir le nombre de vitesses disponibles (en plus de la vitesse auto) sur l'unité intérieure.

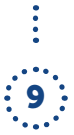

**Repeater :** Activer (1) / Désactiver (0) la fonctionnalité répéteur EnOcean du thermostat MELZ-B-TH-E-A Afin qu'il répète l'ensemble des messages EnOcean du réseau.

**Note :** En cas de problème de portée des messages EnOcean, activer ce paramètre.

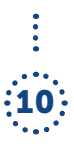

**Display[s]:** Définir la durée d'inactivité en secondes avant mise en veille de l'écran (extinction) parmi 0[s] (pas de veille, déconseillé), 15[s], 30[s], 45[s], 60[s] ou 90[s].

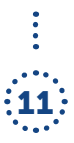

**Offset[C] :** Définir l'offset (en °C) à appliquer à la mesure de température de la sonde au MELZ-B-TH-E-A.

**Note :** Ce réglage est indispensable dans le cas d'une installation accessible PMR.

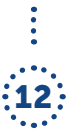

Sélectionner les modes de fonctionnement de la zone qui pourront être demandés par l'utilisateur depuis le thermostat. (Voir Annexe A - Signification des icônes pour la signification des icônes)

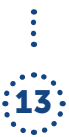

Sélectionner le bouton ♣ pour valider la configuration et retourner à l'écran d'accueil ou sélectionner le bouton ♂ pour retourner à l'écran d'accueil sans sauvegarder la configuration.

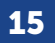

### **Appairage du thermostat MELZ-B-TH-E-A** avec le régulateur COLIBRI 20®

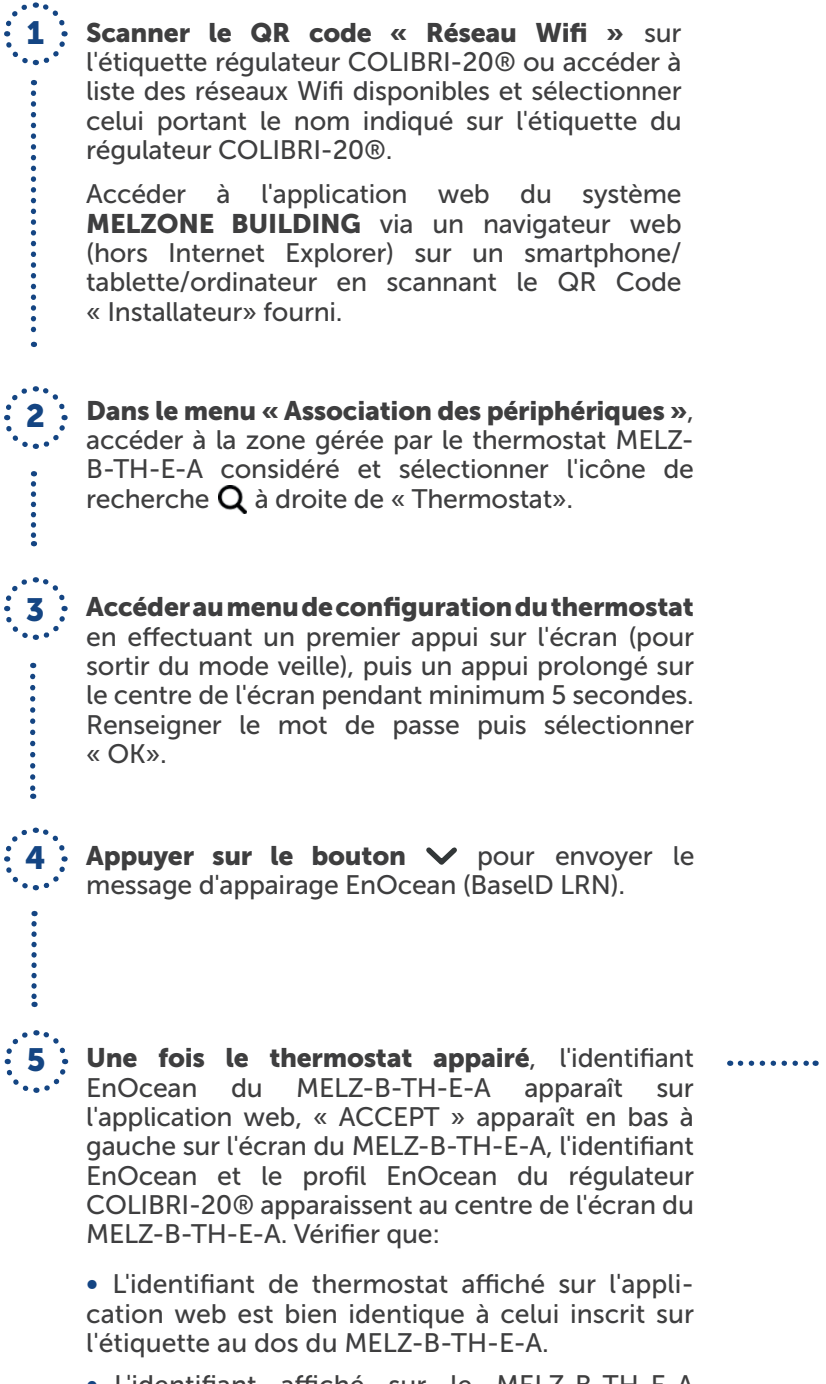

• L'identifiant affiché sur le MELZ-B-TH-E-A est bien identique à l'identifiant du régulateur COLIBRI-20® affiché sur l'application web.

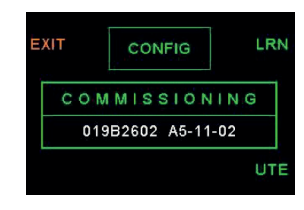

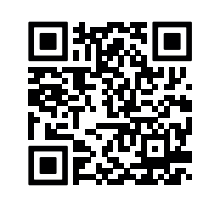

| Aide                                     |                                   |
|------------------------------------------|-----------------------------------|
| Bureau 💻 ——                              |                                   |
| Identifiant EnOcean CO                   | LIBRI : 0xFFD9F281                |
| Température 0x000000                     | 30 🟛                              |
| Thermostat 0xFFF5BF0<br>ID Enocear       | n <b>d</b>                        |
| Fenêtre 0x01805DC3<br>ID Enocean         | <b>∎</b><br>Q                     |
| Présence 0x008A6DD0<br>ID Enocean        | <b>Ö</b><br>Q                     |
| Réunion 🔳 —                              |                                   |
| Terminer la<br>configuration obligatoire | Accéder aux fonctions<br>avancées |
| Solution                                 | Colibri ® 💘                       |

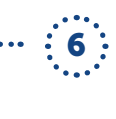

6 Si les identifiants correspondent, sélectionner le bouton 🗳 (accepter) sur le MELZ-B-TH-E-A pour valider. Sinon, sélectionner le bouton 🛈 (Quitter) sur le MELZ-B-TH-E-A pour annuler l'appairage, et sélectionner l'icône 🔟 à droite de l'identifiant du périphérique qui a été appairé sur l'application web.

## **ANNEXE A** Signification des icônes

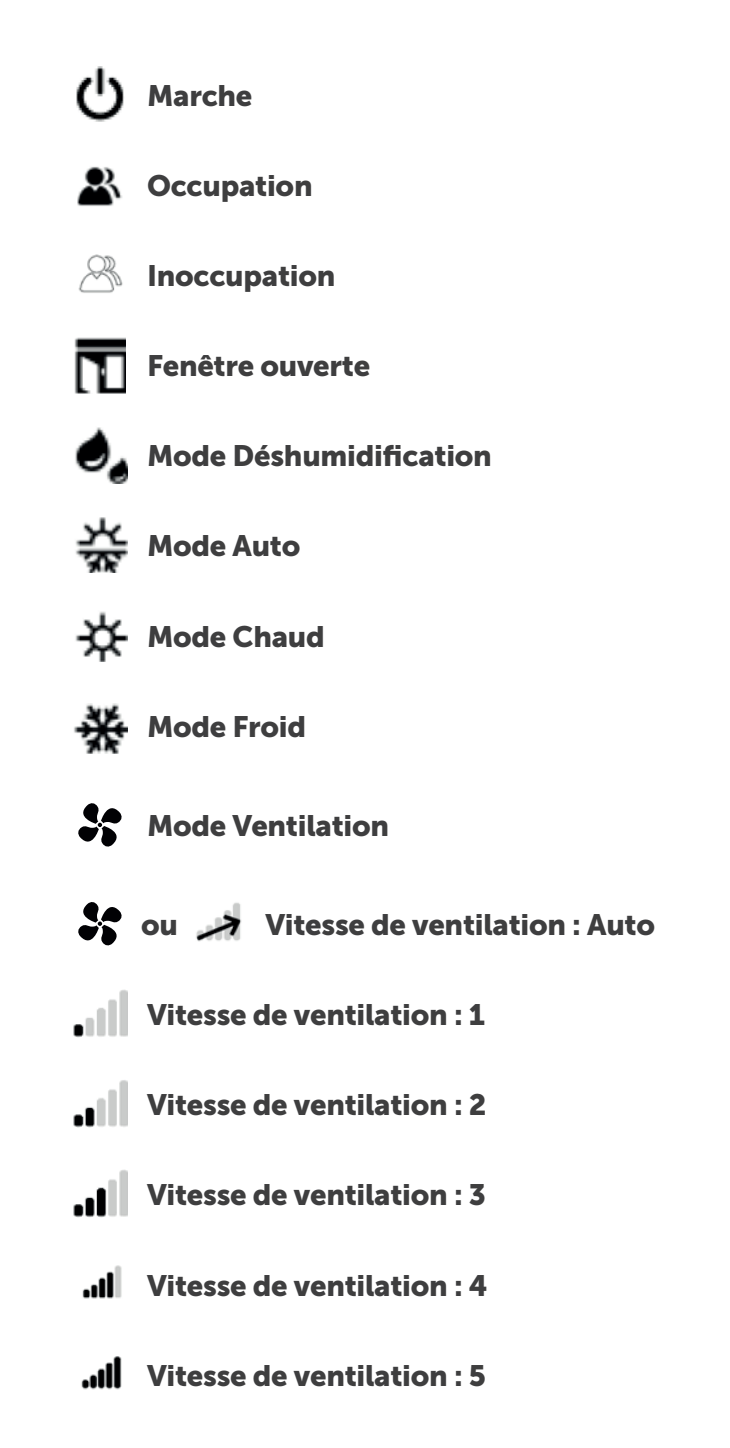

- Arrêt
- Défaut
- Supprimer Π
- Q Rechercher
- Retour à l'accueil
- Retour à la page précédente

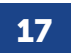

## **ANNEXE B Configuration par défaut** du régulateur Colibri

Par défaut, le système **MELZONE BUILDING** est configuré pour fonctionner de la manière suivante :

|                                       |              | Zone 1                                                                   | Zone 2  | Zone 3             | Zone 4  | Zone 5 |
|---------------------------------------|--------------|--------------------------------------------------------------------------|---------|--------------------|---------|--------|
| Registre associé Reg.1                |              | Reg.1                                                                    | Reg.2   | Reg.3              | Reg.4   | Reg.5  |
| Débit minimum                         |              | 10%                                                                      | 10%     | 10%                | 10%     | 10%    |
| Débit maximum                         |              | 100%                                                                     | 100%    | 100%               | 100%    | 100%   |
|                                       | Confort      |                                                                          | 1       | 21°C               |         | 1      |
| Consignes<br>Mode Chaud               | Préconfort   | -1°C par rapport à la consigne                                           |         |                    |         |        |
|                                       | Eco          |                                                                          |         | 18°C               | 0       |        |
| Eco+                                  |              | 15°C                                                                     |         |                    |         |        |
| Confort                               |              | 24°C                                                                     |         |                    |         |        |
| Consignes                             | Préconfort   | +1°C par rapport à la consigne                                           |         |                    |         |        |
| Mode Froid                            | Eco          | 26°C                                                                     |         |                    |         |        |
| Eco+                                  |              |                                                                          |         | 30°C               |         |        |
| Planning                              |              | _                                                                        | 07h_(   | 20h du Lundi au Va | androi  |        |
|                                       | Température  |                                                                          | 0711-2  | Affichage          | fiul ci |        |
|                                       | Consigne     | Affichage et Dérogation                                                  |         |                    |         |        |
| Droite dos segunants                  | Présence     | Aucun                                                                    |         |                    |         |        |
| (parmi aucun, affichage,              | Fenêtre      | Affichage                                                                |         |                    |         |        |
| dérogation)                           | Marche/Arrêt | êt Aucun                                                                 |         |                    |         |        |
|                                       | Mode         | - Aucun                                                                  |         |                    |         |        |
|                                       | Vitesse      | Aucun                                                                    |         |                    |         |        |
|                                       | Défaut       |                                                                          |         |                    |         |        |
| Fonctionnement                        |              | IVIODE                                                                   | Chaud   | -                  | Eco+    |        |
| sur tenetre ouverte                   |              | IVIOde                                                                   | Froid   | 0.500              | Arret   |        |
| Pas de dérogation                     |              |                                                                          |         | 0.5°C              |         |        |
| Plage de dérogation                   |              | <b>En planning</b>                                                       |         |                    |         |        |
| Durée de validité de la               | dérogation   | Hors n                                                                   | lanning | 30 min             |         |        |
|                                       | ucrogation   | Hors n                                                                   | résence | 30 min             |         |        |
|                                       |              |                                                                          |         | Auto Chaud Froid   |         |        |
| Modes de fonctionneme                 | nt autorisés | (selon modes disponibles sur l'unité gainbale)                           |         |                    |         |        |
| Vitesses de fonctionnement autorisées |              | Auto, 1, 2, 3, 4, 5<br>(selon vitesses disponibles sur l'unité gainable) |         |                    |         |        |
| Consigne Déshumid                     | ification    |                                                                          |         | 21°C               |         |        |
| Planning Déshumidification            |              |                                                                          |         | Aucun              |         |        |

Pour modifier cette configuration, se référer au guide de configuration.

## **ANNEXE C Configuration par défaut** du thermostat radio MELZ-B-TH-E-A

Par défaut, le thermostat MELZ-B-TH-E-A est configuré pour fonctionner de la manière suivante:

| Température ambiante Affichage                                       |                           | Oui  |
|----------------------------------------------------------------------|---------------------------|------|
| Tomnévoturo do consigno                                              | Affichage                 | Oui  |
| temperature de consigne                                              | Dérogation                | Oui  |
| Mada                                                                 | Affichage                 | Oui  |
| Mode                                                                 | Dérogation                | Oui  |
| Vitages                                                              | Affichage                 | Non  |
| A116226                                                              | Dérogation                | Non  |
| Occupation                                                           | Affichage                 | Non  |
| Occupation                                                           | Dérogation                | Non  |
| Marche / Arrêt                                                       | Marche / Arrêt Affichage  |      |
| For être ouverte                                                     | Dérogation                | Non  |
| renetre ouverte                                                      | Affichage                 | Oui  |
| Présence Défaut                                                      | Présence Défaut Affichage |      |
| Sonde de température interne                                         | Oui                       | -    |
| Pas de dérogation de 0,5°C                                           | Oui                       | -    |
| Affichage de la température de consigne au format absolu (ex : 20°C) |                           | Oui  |
| Nombre de vitesses disponibles                                       |                           | 5    |
| Mode Répéteur EnOcean                                                |                           | Non  |
| Durée avant mise en veille                                           |                           | 90 s |
| Décalage sur la mesure de température de la sonde interne            |                           | 0°C  |
| Mode Auto sélectionnable                                             |                           | Oui  |
| Mode Chaud sélectionnable                                            |                           | Oui  |
| Mode Froid sélectionnable                                            |                           | Oui  |
| Mode Ventilation sélectionnable                                      |                           | Non  |
| Mode Déshumidification sélectionnable                                |                           | Non  |

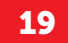

## **ANNEXE D** Caractéristiques du régulateur Colibri

| Platine COLIBRI-20®             |                                                                        |                                                  |  |
|---------------------------------|------------------------------------------------------------------------|--------------------------------------------------|--|
| Туре                            | Régulateur multizones dédié au confort thermiq                         | Régulateur multizones dédié au confort thermique |  |
| Zone                            | Bureaux, Hôtellerie                                                    | Bureaux, Hôtellerie                              |  |
| Application                     | Chauffage / Ventillation / Climatisation                               | Chauffage / Ventillation / Climatisation         |  |
| Dimensions                      | 23,5 x 13,6 x 6,1 cm                                                   |                                                  |  |
| Poids                           | 750g                                                                   | 750g                                             |  |
| Référence COLIBRI®              |                                                                        |                                                  |  |
| Alimentation                    | 230 V AC - 50-60Hz                                                     |                                                  |  |
| Courant nominal                 | 0.025A                                                                 |                                                  |  |
| Protection                      | IP 20                                                                  | 1 A                                              |  |
| Classe                          |                                                                        |                                                  |  |
| Plage de fonctionnement         | 0/40°C                                                                 |                                                  |  |
| Plage de stockage               | -20/65°C                                                               |                                                  |  |
|                                 |                                                                        |                                                  |  |
| Peripheriques                   | Signal                                                                 | Nombre Max                                       |  |
| Capteur d'ouverture de fenêtre  | Contact sec - NC                                                       | 1 par zone*                                      |  |
|                                 | Ou RF type ENOCEAN Profil D5-00-01                                     | 6 par zone*                                      |  |
| Capteur de présence             | RF type ENOCEAN Profil F6-04-01                                        | 2 par zone*                                      |  |
| Capteur de température ambiante | RF type ENOCEAN Profil AS-02-05                                        | 1 par zone*                                      |  |
| Thermostat COLIBRI-TH           | RF type ENOCEAN Profil A5-10-1A                                        | 2 par zone*                                      |  |
| Actionneurs admissibles         |                                                                        |                                                  |  |
| Commande de registre motorisé   | 24 VDC / 1,5W en pilotage / 0,5W à l'arrêt<br>Signal de commande 0-10V | 5                                                |  |
| Connectivité                    |                                                                        |                                                  |  |
| Liaison Ethernet                | RJ45 - débits 10/100 Mbits                                             |                                                  |  |
| Liaison Radio                   | EnOcean : 868,300 MHz                                                  |                                                  |  |
| Liaison Wifi                    | Normes B/G/N                                                           |                                                  |  |

## **ANNEXE E** Caractéristiques du thermostat Radio **MELZ-B-TH-E-A**

| Thermostat                 |                              |
|----------------------------|------------------------------|
| Туре                       | Contrôle-command             |
| Zone                       | Bureaux, Hôtellerie          |
| Application                | Chauffage / Ventilla         |
| Dimensions                 | 12,2 x 8,8 x 1,5 cm          |
| Poids                      | 100g                         |
| Référence MELZ-B-TH-E-A    |                              |
| Alimentation               | 12 V DC<br>convertisseur 230 |
| Courant nominal            | Max 500mA                    |
| Plage de fonctionnement    | 0/50°C                       |
| Capteur                    |                              |
| Sonde température ambiante |                              |
| Connectivité               |                              |
| Liaison Radio              | EnOcean : 868,300            |

\*zone: espace desservi par une ou plusieurs voies du système MELZONE BUILDING

de de l'usage de confort thermique d'une zone\*

ation / Climatisation

| VAC 50-60Hz - 12VDC fourni | CE<br>CE |
|----------------------------|----------|
|                            |          |
|                            |          |
|                            |          |

0 MHz

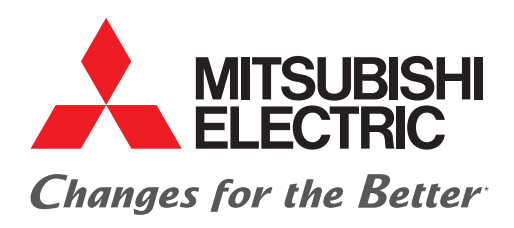

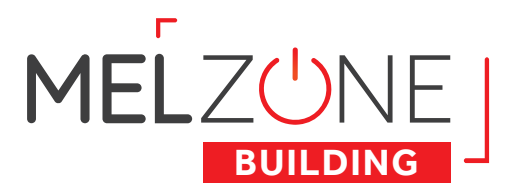

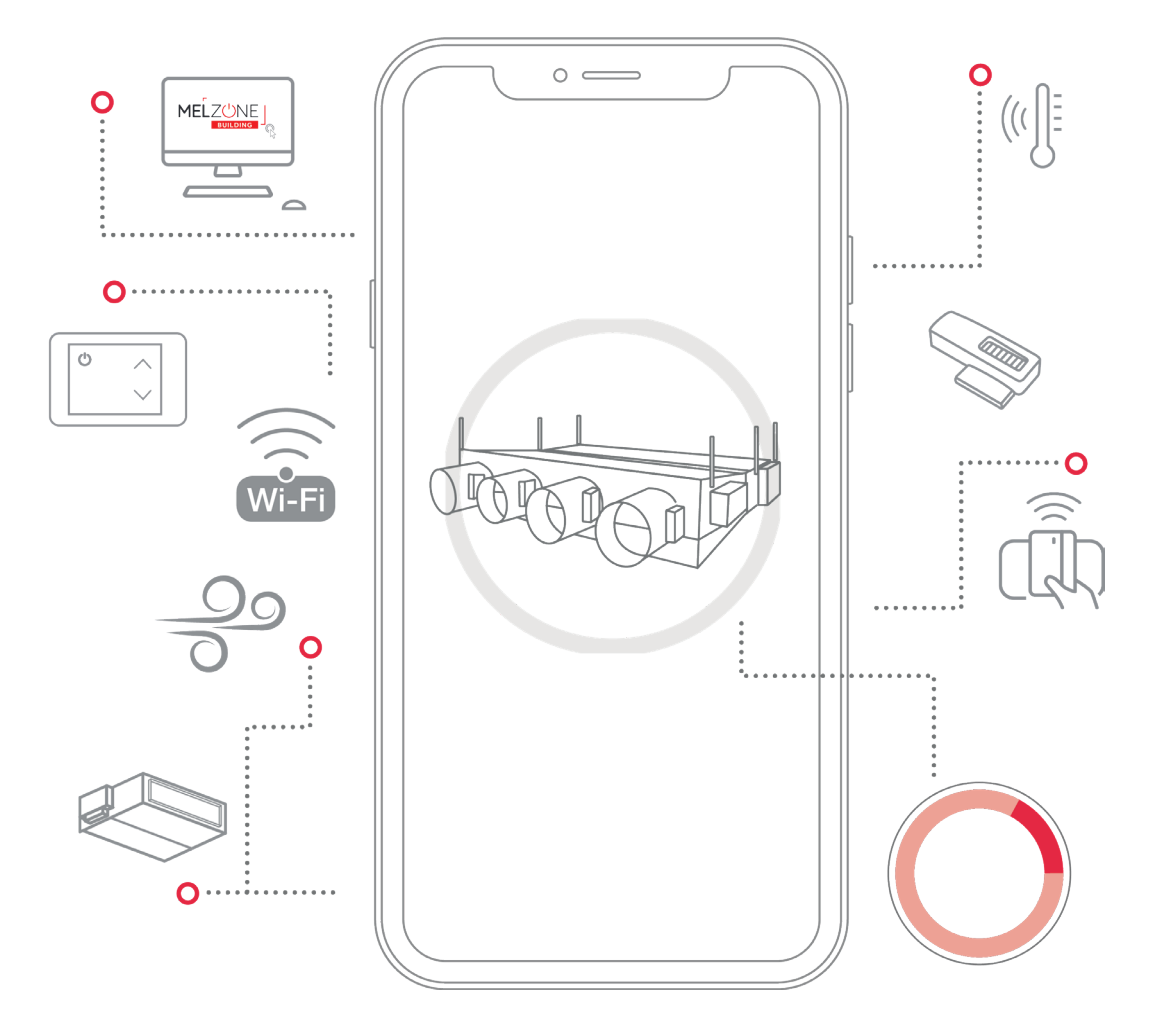

#### **MITSUBISHI ELECTRIC**

2, rue de l'Union - 92565 Rueil-Malmaison Cedex confort.mitsubishielectric.fr

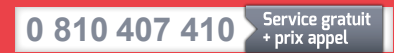

01 55 68 56 00 depuis un téléphone portable

DTT002 - Guide de configuration installateur - Septembre 2022 Création : FK Agency - Crédit photos : Shutterstock - Droits réservés X - Imprimé sur papier issu de forêts gérées durablement \*La culture du meilleur